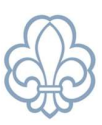

# Medlemsbekræftelse

Til Det Danske Spejderkorps' ansøgning om tilskud fra udlodningsmidlerne har vi brug for at vide, hvilke af enhedens medlemmer, som personligt har betalt minimum 75 kr. i kontingent i kalenderåret. Denne opgørelse kan også bruges til ansøgning om aktivitets- og medlemstilskud hos visse kommuner.

Den årlige medlemsbekræftelse foretages i Medlemsservice.

Revisionen ønsker også have et overblik over, hvornår enheden har afholdt generalforsamling i året (grupperådsmøde, divisionsrådsmøde etc. for alle enheder), ligesom I skal bekræfte, at I har et godkendt referat fra generalforsamlingen.

# Kvikguide til medlemsbekræftelse

Gå ind i menuen Statistik, klik herefter på Bekræftelser og klik på Bekræft medlemstal

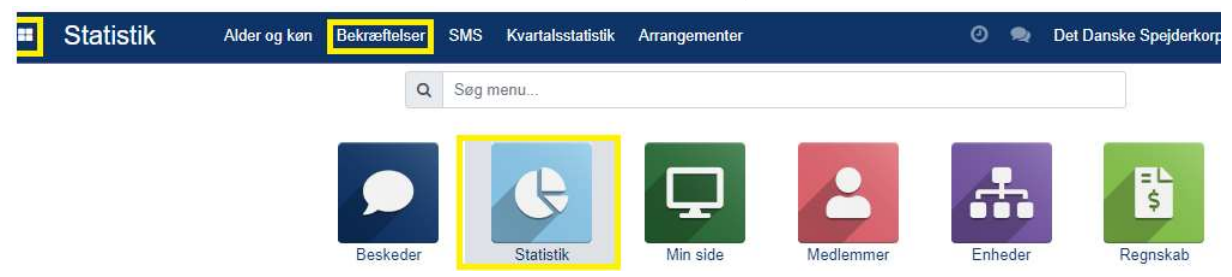

Vælg herefter det pågældende år der skal bekræftes. Det vil typisk have status Ny eller Åben

| Statistik Alder og                                                           | kan Bekræftelser SMS Kvartalsstatistik Arrangementer                                                                                                    |                                                      |                              |         | 🔿 🧠 Det Danske Spejderkorps - 🖷 / | viders Dybkjær Skøttegaard |
|------------------------------------------------------------------------------|----------------------------------------------------------------------------------------------------|------------------------------------------------------|------------------------------|---------|-----------------------------------|----------------------------|
| ekræftelsesår / 2023 / Be                                                    | kræft medlemstal / Testgruppe                                                                                                    |                                                      |                              |         |                                   |                            |
| ✓ Rediger + Opret                                                            |                                                                                                    | 🖶 Udskriv - 🏾 🔺 Handling -                           |                              |         |                                   | 2/3 < >                    |
| Opfolgning Gen-åben                                                          |                                                                                                    |                                                      |                              |         |                                   | Inhard Beheafted           |
|                                                                              |                                                                                                    |                                                      |                              |         |                                   |                            |
| Medlemsbekræf                                                                | telse lestgruppe2023                                                                                                    |                                                      |                              |         | C Opdater Markér alle             | mibetalinger               |
|                                                                              |                                                                                                    |                                                      |                              |         |                                   | Atmærker alle              |
| Total medicemer 63                                                           |                                                                                                    |                                                      | Allo mediemmor 42            |         |                                   |                            |
| Total bekræftet 83                                                           |                                                                                                    |                                                      | under 30 år<br>Bekræftede 42 |         |                                   |                            |
|                                                                              |                                                                                                    |                                                      | medlemmer under 30<br>år     |         |                                   |                            |
| Kik på 'Rediger' for at ændra bein                                           | settelserne. Datoen for sidste generalforsemling kan indstilles på enhedens basisdate (rtir                                                                              | oå imappen "Opdater" overfor efter datoen er ændret) |                              |         |                                   |                            |
| B Jeg bekræfter, at sidste gener                                             | altorsamling var 22-02-2022                                                                                                    |                                                      |                              |         |                                   |                            |
| B Jeg bekræfter at der har været                                             | I aktiviteter i alle kvantafer af bekneftelsesåret.                                                                                                    |                                                      |                              |         |                                   |                            |
| Er der et godkendt referat af den se                                         | eneste generationsamling? Ja, der foreligger godkandt referat                                                                                                    |                                                      |                              |         |                                   |                            |
| Valghit. Vedhælt referat fra sidste s<br>1. Sorg for, at fisten viser alle s | peneralforsamling, årsregnskab, udvildingsplan og årsprogram for indeværende är<br>iktive medlenamet med et primært medlemskab OG medlemmer deaktiveret i är - og at fod | veludaloerne er kurrekte.                            |                              |         |                                   |                            |
| For at fonetage aundringer si                                                | cal du gå til mediemspesten. Brug knappen "Opdater" evenfor for at opdatere denne liste n                                                                                | ed andringerne.                                      |                              |         |                                   |                            |
| 2. Marker allo medlemmar, dor                                                | individualt har batalt mindst 75 kr. I konfirmationsåret                                                                                                    |                                                      |                              |         |                                   |                            |
| Hvis dette er de fleste af me                                                | demmerne, kan du starte med at klikke på "Markér alle" og derefter fjerne markeringer.                                                                                   |                                                      |                              |         |                                   |                            |
| 3. Når listen er korrekt, skal du                                            | klikke på knappen "Bekræft" for at afslutte bekræftelsen.                                                                                                    |                                                      |                              |         |                                   |                            |
| Bakræftelson er gennemfert. Konta                                            | it hevedkenteret, hvis du har ændringer                                                                                                    |                                                      |                              |         |                                   |                            |
|                                                                              |                                                                                                    |                                                      |                              |         |                                   | 140/63 < >                 |
| Mediemsnr                                                                    | Navn                                                                                                    | Fødselsdato                                          |                              | Alder * | Registreret kontingentbetaling    |                            |
| 3036568                                                                      | 02 Test                                                                                                    | 14-06-2011                                           |                              | 12      | 0.00                              | ~                          |
| 3036569                                                                      | 03 Test                                                                                                    | 10 03 2011                                           |                              | 12      | 0.00                              | ~                          |
| 3036570                                                                      | 04 Test                                                                                                    | 02-02-2012                                           |                              | 11      | 0.00                              | ~                          |
| 3086573                                                                      | 05 Test                                                                                                    | 08 01 2012                                           |                              | 11      | 0.00                              | ~                          |
| 3036574                                                                      | 06 Test                                                                                                    | 10-11-2011                                           |                              | 12      | 0,00                              | ~                          |
| 3038576                                                                      | 06 Test                                                                                                    | 09-11-2011                                           |                              | 12      | 10,00                             | ~                          |
| 3036577                                                                      | 09 Test                                                                                                    | 15-12-2011                                           |                              | 12      | 0.00                              | ~                          |
| 3036578                                                                      | 10 Test                                                                                                    | 15-06-2012                                           |                              | 11      | 0.00                              | ~                          |
| 3036579                                                                      | 11 Test1                                                                                                    | 16-11-2011                                           |                              | 12      | 0,00                              | ~                          |
| 3058580                                                                      | 12 Test                                                                                                    | 16-06-2011                                           |                              | 12      | 0,00                              | ~                          |
| 3036581                                                                      | 13 Test                                                                                                    | 10-04-2012                                           |                              | 11      | 0,00                              | *                          |
| 3036582                                                                      | 14 Test                                                                                                    | 22-11-2012                                           |                              | 11      | 0,00                              | ~                          |
| 3086583                                                                      | 15 Test                                                                                                    | 16-06-2011                                           |                              | 12      | 0,00                              | *                          |
| 3036584                                                                      | 16 Test                                                                                                    | 11-07-2012                                           |                              | 11      | 0,03                              | *                          |
| 3086585                                                                      | 17 Test                                                                                                    | 23-12-2010                                           |                              | 13      | 0,00                              | ~                          |
| 3086586                                                                      | 18 Test                                                                                                    | 31-05-2012                                           |                              | 11      | 0.00                              | ~                          |
| 3086587                                                                      | 19 Test                                                                                                    | 26-07-2012                                           |                              | 11      | 0.00                              | ~                          |
| AND YOR                                                                      | 76 Yaa                                                                                                    | 307 AU 1944 19                                       |                              | **      | A 54                              |                            |

#### Skærmbilledet vil nu se sådan her ud

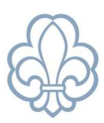

Bekræftelsen kan deles op i to dele:

- I den øverste del bekræftes enheden
- I den nederste del bekræftes medlemmerne

## Bekræftelse af enheden

Start med at klikke på **Rediger** i det øverste venstre hjørne.

Nu kan du redigere datoen for enhedens seneste generalforsamling (rådsmøde). Vær opmærksom på, at der her er tale om generalforsamlingen for det år som medlemsbekræftelsen drejer sig om.

Bekræft at der har været aktiviteter i alle 4 kvartaler. Med aktiviteter menes der møder, ture, lejre mv. Det man vil kalde for almindelig gruppeaktivitet. Har der ikke været aktiviteter i alle 4 kvartaler skal dette felt ikke krydses af.

Bekræft om der foreligger et referat fra generalforsamlingen eller ej.

Det er også muligt at uploade filer der er relevante for bekræftelsen. Hvis enheden udtages til stikprøvekontrol hos revisoren, vil enheden under alle omstændigheder blive bedt om at fremvise noget dokumentation.

Typisk vil det være referat fra rådsmødet, underskrevet årsregnskab, aktivitetsoversigt (program) for året, osv.

| Statistik Alder of                                                                    | og køn Bekræftelser SMS                                                    | Kvartalsstatistik Arrangeme                                      | er                                         |                                           |                                                                         |          |
|---------------------------------------------------------------------------------------|----------------------------------------------------------------------------|------------------------------------------------------------------|--------------------------------------------|-------------------------------------------|-------------------------------------------------------------------------|----------|
| Bekræft medlemstal / Tes                                                              | stgruppe                                                                   |                                                                  |                                            |                                           |                                                                         |          |
| Bekræft                                                                               |                                                                            |                                                                  |                                            |                                           |                                                                         |          |
| Medlemsbekræ                                                                          | eftelse Testgrupp                                                          | pe2023                                                           |                                            |                                           |                                                                         |          |
| Total medlemmer 63<br>Total bekræftet 61                                              |                                                                            |                                                                  |                                            |                                           | Alle medlemmer<br>under 30 år<br>Bekræftede<br>medlemmer under 30<br>år | 42<br>41 |
| Klik på "Rediger" for at ændre be                                                     | ekræftelserne. Datoen for sidste ge                                        | eneralforsamling kan indstilles p                                | enhedens basisdata (klik på knappen "C     | Dpdater" ovenfor efter datoen er ændret). |                                                                         |          |
| <ul> <li>Jeg bekræfter, at sidste gen</li> <li>Jeg bekræfter at der har væ</li> </ul> | neralforsamling var 22-02-2023<br>aret aktiviteter i alle kvartaler af bel | +<br>kræftelsesåret                                              |                                            |                                           |                                                                         |          |
| Er der et godkendt referat af den                                                     | n seneste generalforsamling? • J:<br>N                                     | a, der foreligger godkendt ref<br>lej, der foreligger IKKE godke | rat<br>dt referat                          |                                           |                                                                         |          |
| Valgfrit: Vedhæft referat fra sidst                                                   | e generalforsamling, årsregnskab,                                          | , udviklingsplan og årsprogram 1                                 | r indeværende år 🗞 Overfør filer           |                                           |                                                                         |          |
| 1. Sørg for, at listen viser all                                                      | le aktive medlemmer med et prima                                           | ert medlemskab OG medlemme                                       | deaktiveret i år - og at fødselsdatoerne e | er korrekte.                              |                                                                         |          |
| For at foretage ændringer                                                             | r skal du gå til medlemsposten. Br                                         | ug knappen "Opdater" ovenfor f                                   | r at opdatere denne liste med ændringerr   | ne.                                       |                                                                         |          |
| 2. Marker alle medlemmer, o                                                           | der <mark>individuelt har betalt mindst 75</mark>                          | kr. i konfirmationsåret.                                         |                                            |                                           |                                                                         |          |
| Hvis dette er de fleste af r                                                          | medlemmerne, kan du starte med                                             | at klikke på "Markér alle" og de                                 | fter fjerne markeringer.                   |                                           |                                                                         |          |
| 3. Når listen er korrekt, skal                                                        | du klikke på knappen "Bekræft" fo                                          | r at afslutte bekræftelsen.                                      |                                            |                                           |                                                                         |          |
|                                                                                       |                                                                            |                                                                  |                                            |                                           |                                                                         |          |
| Medlemsnr                                                                             | Navn                                                                       |                                                                  |                                            | Fødselsdato                               |                                                                         | Alder *  |
| 3086568                                                                               | 02 Test                                                                    |                                                                  |                                            | 14-06-2011                                |                                                                         | 12       |
| 3086569                                                                               | 03 Test                                                                    |                                                                  |                                            | 18-03-2011                                |                                                                         | 12       |
| 3086570                                                                               | 04 Test                                                                    |                                                                  |                                            | 02-02-2012                                |                                                                         | 11       |
| 3086573                                                                               | 05 Test                                                                    |                                                                  |                                            | 08-01-2012                                |                                                                         | 11       |
| 3086574                                                                               | 06 Test                                                                    |                                                                  |                                            | 10-11-2011                                |                                                                         | 12       |
| 3086576                                                                               | 08 Test                                                                    |                                                                  |                                            | 09-11-2011                                |                                                                         | 12       |

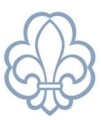

Når alt er på plads vedr. enhedens virke, trykkes der på 'Opdater' i øverste højre hjørne.

## Bekræftelse af kontingentindbetalinger

Herefter skal du vælge de medlemmer, du som kasserer kan dokumentere, har betalt minimum 75 kr. i kontingent i bekræftelsesåret, samt været medlemmer i minimum 3 måneder, og/eller var medlem pr. 31. december i bekræftelsesåret.

Personligt kontingent betyder, at indbetalingen er sket af medlemmet selv, eller dets forældre/værge. Kontingentet må *ikke* være betalt af eventuelle kommunale fripladsordninger eller andre støtter. Hvis medlemmets kontingent *ikke* er betalt af medlemmet selv, eller eventuelt først er betalt i det efterfølgende år, skal du blot *undlade* at bekræfte medlemmets kontingentbetaling.

Hvert år udvælges 6-30 grupper til stikprøven i forbindelse med tipsansøgningen. Hvis jeres enhed vælges, skal du som kasserer være i stand til at dokumentere alle indbetalinger enkeltvis.

#### Sådan vælger du medlemmer i listen:

I højre side ud for hvert medlem kan du 'hakke af', hvis medlemmet har betalt de 75 kr. i kontingent i bekræftelsesåret. Du har i øverste højre hjørne mulighed for at vælge alle medlemmer, og derefter fjerne hakket ved de medlemmer, som du ikke kan dokumentere kontingentbetalingen for.

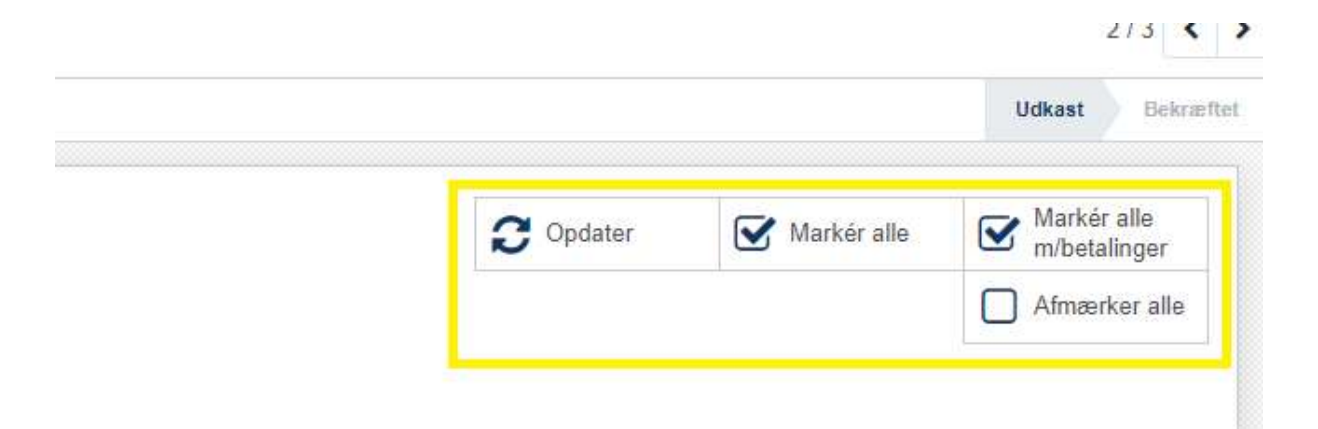

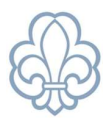

Når du starter på at lave medlemsbekræftelsen, ser medlemmerne således ud:

| Medlemsnr | Navn    | Fødselsdato | Alder * | Registreret kontingentbetaling |          |
|-----------|---------|-------------|---------|--------------------------------|----------|
| 3186568   | 02 Test | 14-05-2011  | 12      | 0,00                           | <b>v</b> |
| 3186569   | 03 Test | 18-03-2011  | 12      | 0,00                           | <b>v</b> |
| 3086570   | 04 Test | 02-02-2012  | 11      | 0,00                           | <b>v</b> |
| 3186573   | 05 Test | 08-01-2012  | 11      | 0,00                           | <b>v</b> |
| 3186574   | 06 Test | 10-11-2011  | 12      | 0,00                           | V        |

- Betyder at medlemmet ikke er bekræftet!
   Når medlemmet ikke er bekræftet, vil linjen med medlemmets navn være rød.
- Betyder at medlemmet er bekræftet jf. reglerne for medlemsbekræftelse!
   Når medlemmet er bekræftet, vil linjen med medlemmets navn være grøn.

Du kan skifte status ved at klikke på ikonet.

Bemærk, at det kun er medlemmer der har været medlem i gruppen i minimum 3 måneder (92 dage) der fremgår af listen.

Når du er færdig med at 'hakke' medlemmerne af på listen, er det vigtigt, at du husker at trykke 'Bekræft' i venstre hjørne, hvorved listen indsendes til korpskontoret.

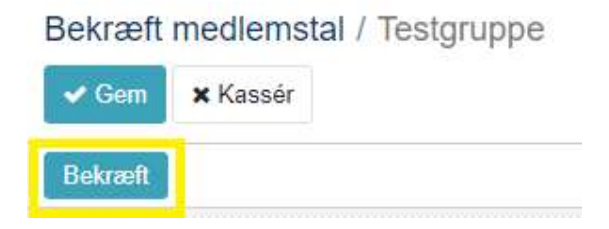

Hvis du forlader siden uden at trykke 'Bekræft', vil siden ligge som en kladde, og du kan vende tilbage senere og arbejde videre.

Opdager du, efter at du har indsendt listen med de bekræftede tal, at du har lavet en fejl, skal du kontakte korpskontoret, som i en periode efter indsendelsen har mulighed for at genåbne bekræftelsen, så den kan tilrettes. Hvis du er i tvivl, er du altid velkommen til at kontakte korpskontoret på <u>info@dds.dk</u> eller tlf.nr. 32 64 00 50.